PRR - AÇORES - C16-i05-RAA

# GUIA DE SUBMISSÃO DE CANDIDATURA NA PLATAFORMA DO PRR (SIGA-BF)

PARA SUBMETER UMA CANDIDATURA NA PLATAFORMA DO PRR (SIGA-BF), DEVERÁ SEGUIR OS PASSOS APRESENTADOS DE SEGUIDA.

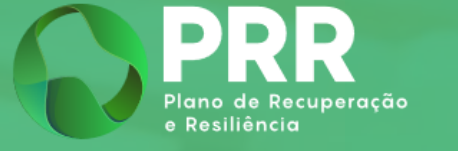

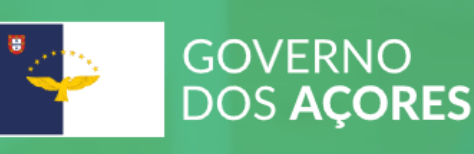

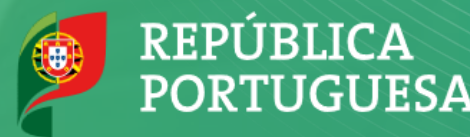

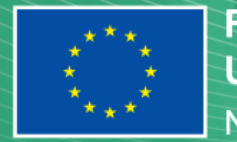

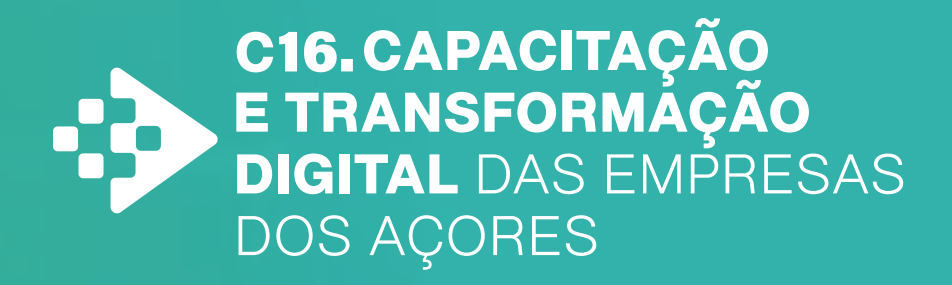

## 1 Aceder a **SIGA-BF (recuperarportugal.gov.pt)**

### Sistema de Informação Geral de Apoios - Beneficiário Final

Por favor, faça a sua autenticação no Balcão dos Fundos através do botão em baixo

Acesso Balcão dos Fundos

### TD-C16-i05-RAA

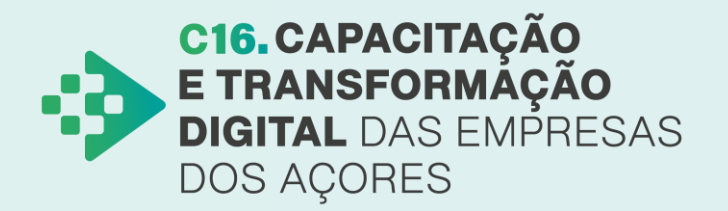

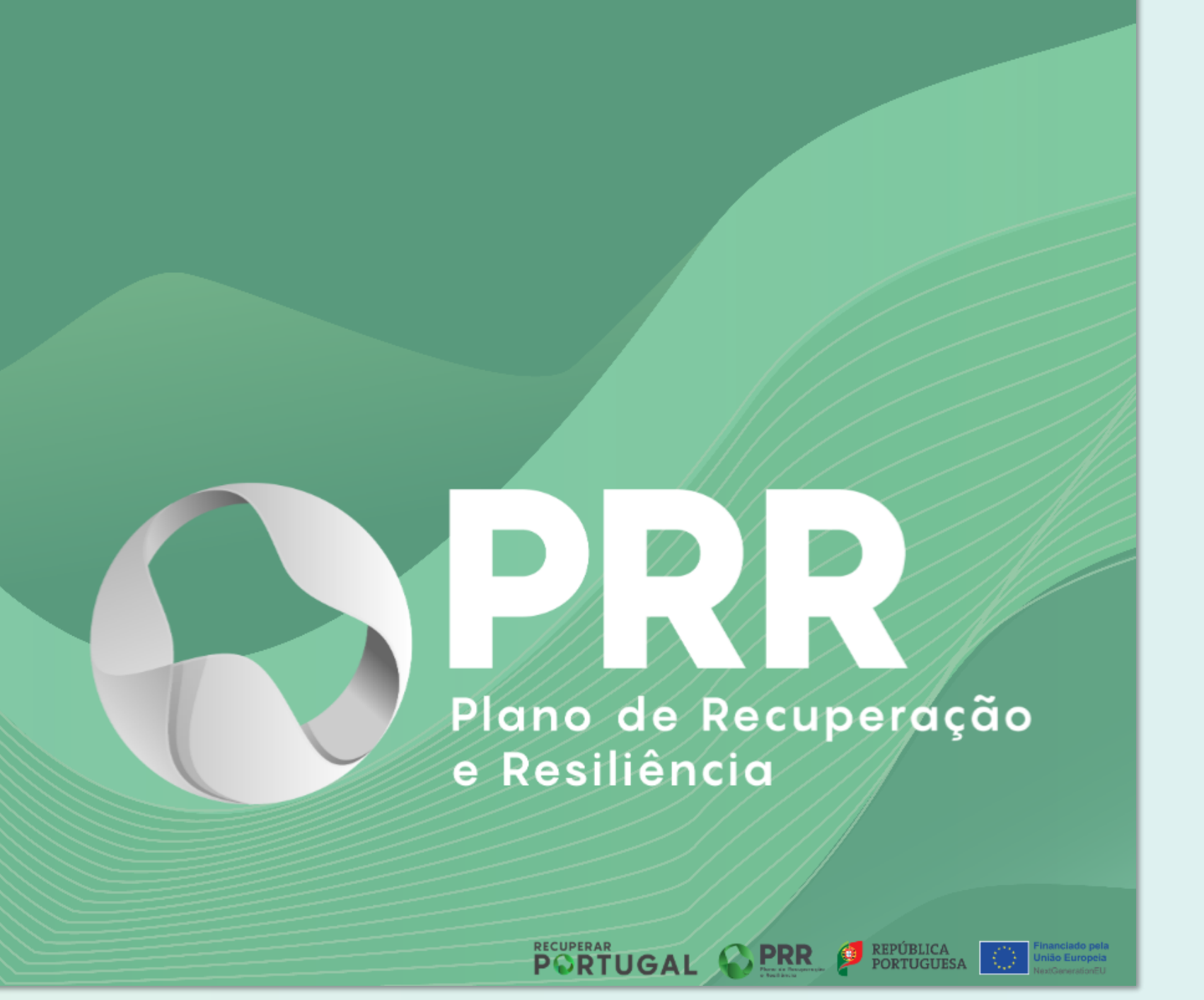

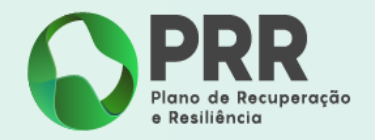

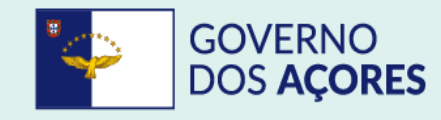

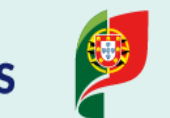

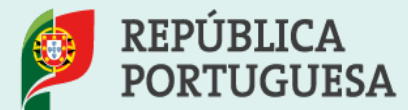

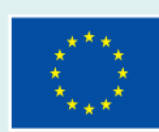

# 

Será reencaminhado para o Balcão dos Fundos a fim de iniciar sessão com a sua conta. Caso já seja utilizador, bastará iniciar sessão, caso contrário deverá registar-se primeiro.

Nota: no primeiro acesso deverá utilizar o NIF e password da entidade candidata.

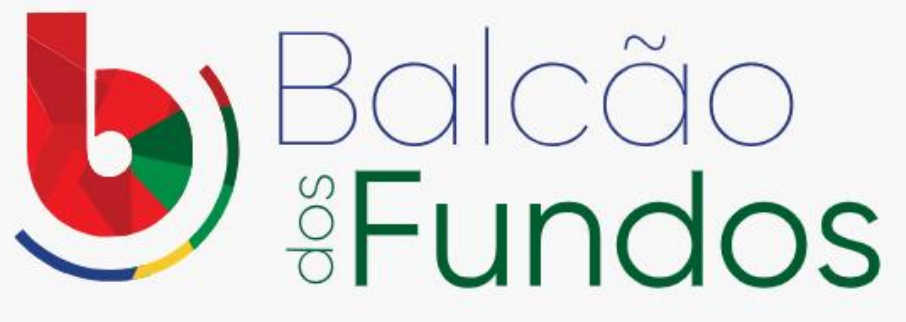

### Os Fundos Europeus mais próximos de si.

Inicie a sua sessão:

| Palavra-nasse | Rec          |
|---------------|--------------|
|               |              |
|               |              |
|               |              |
|               |              |
|               |              |
| IN            | ICIAR SESSÃO |
| IN            | ICIAR SESSÃO |

### **TD-C16-i05-RAA**

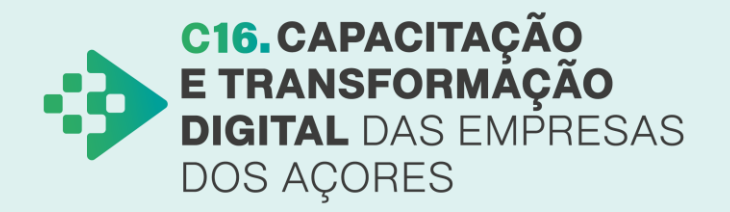

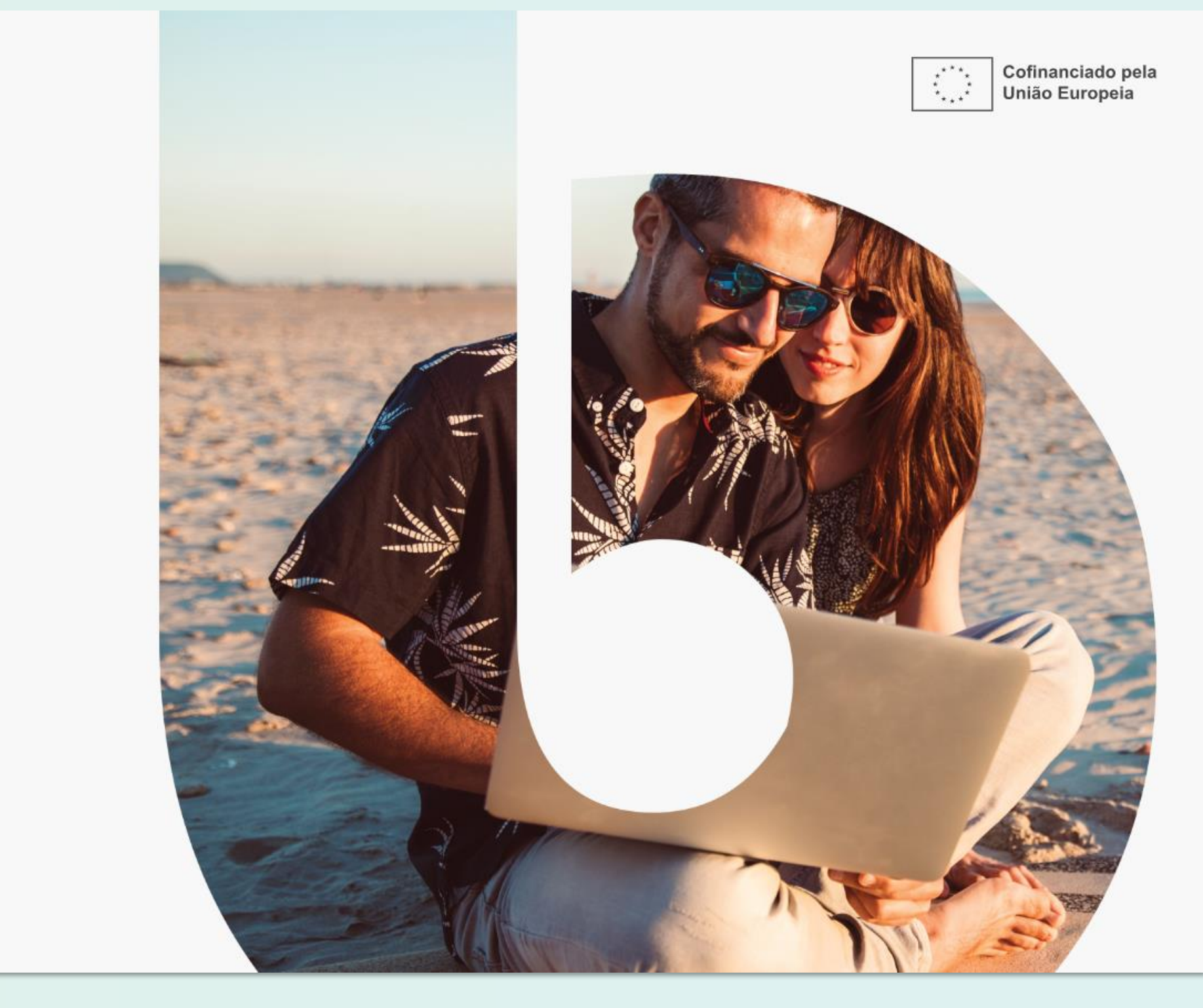

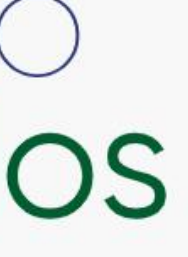

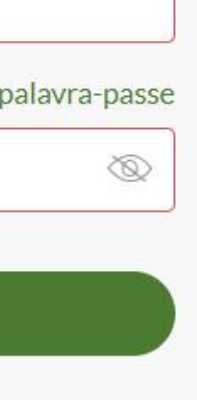

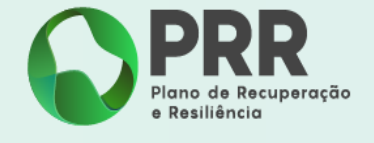

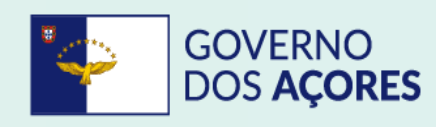

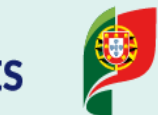

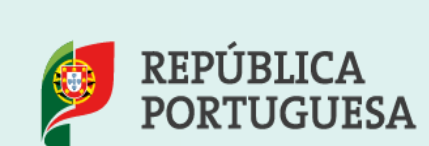

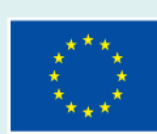

## **3** Selecione **"ver candidaturas"**

|               | PRR<br>Iano de Recuperação<br>Resiliência                | neficiário I             | Final        |            |                 |
|---------------|----------------------------------------------------------|--------------------------|--------------|------------|-----------------|
| Início        | Beneficiário 🝷 De                                        | espesas 🔻                | Pagamentos 🔻 | Projetos 🔻 | Administração 🔻 |
| Can           | didaturas em edição                                      |                          |              |            |                 |
| Em a          | visos abertos:                                           |                          | 0            |            |                 |
| Em a<br>Total | visos que vão fechar dentro<br>de candidaturas em edição | o de 7 dias:             |              |            |                 |
| Avi           | sos abertos <b>1</b>                                     | VER CANDID               | ATURAS       |            |                 |
|               |                                                          |                          |              |            |                 |
|               | AVISO Nº 02/C02-103-RAN                                  | 1/2023                   |              |            |                 |
|               | <u>Designação: Apoio</u><br>reabilitação com e           | <u>) à</u><br>ficiênci   |              |            |                 |
|               | Investimento nº: C<br>RAM - Reforço da                   | <u>02-i03-</u><br>oferta |              |            |                 |
|               | <u>Data de abertura: 2<br/>2024</u>                      | <u>26-03-</u>            |              |            |                 |

### TD-C16-i05-RAA

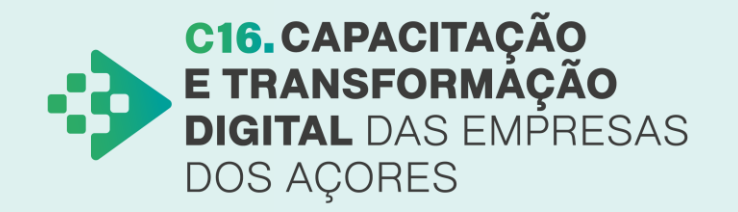

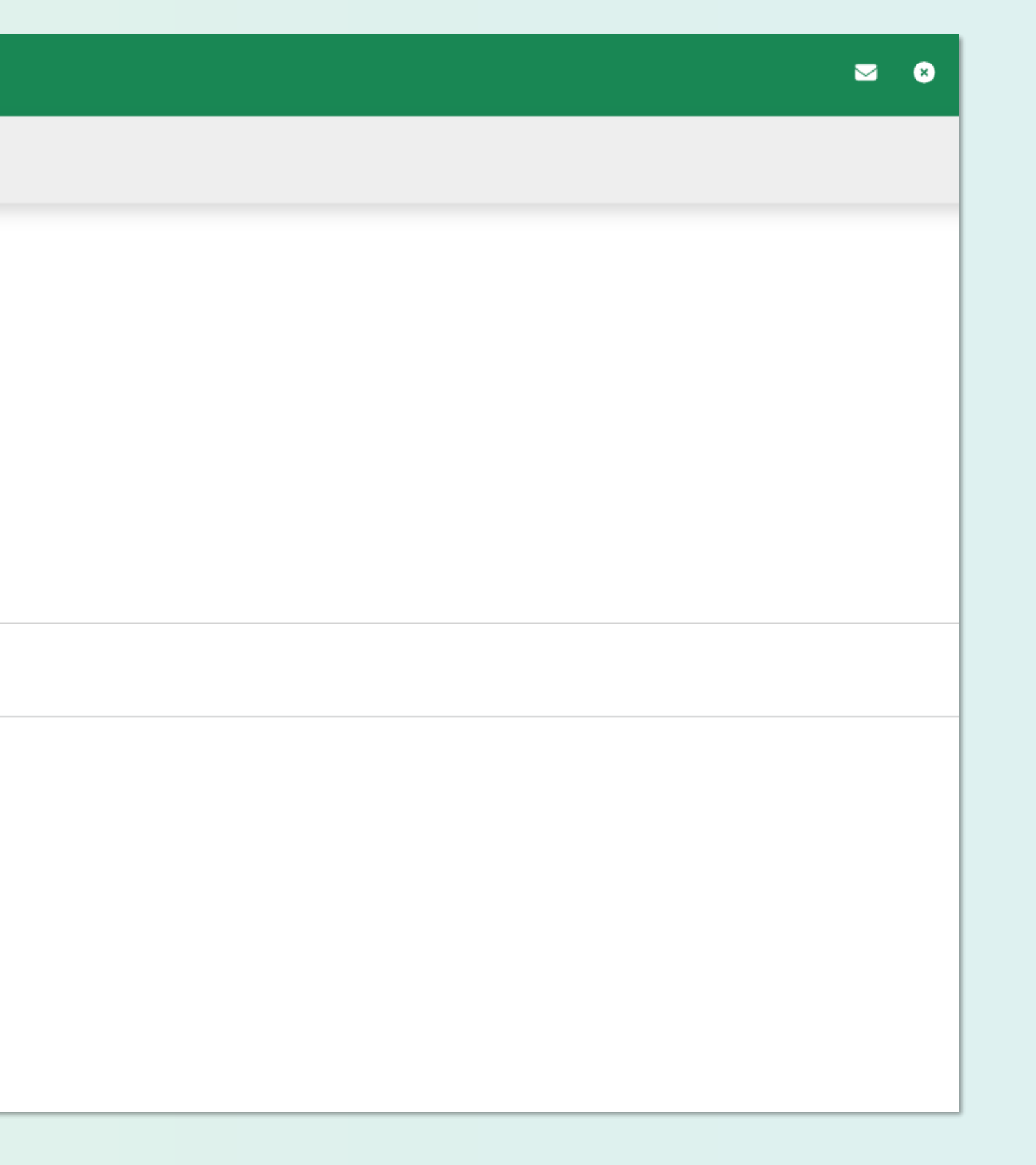

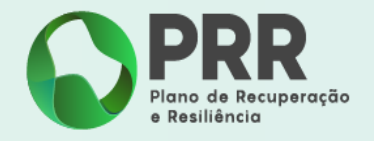

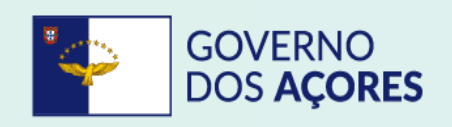

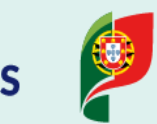

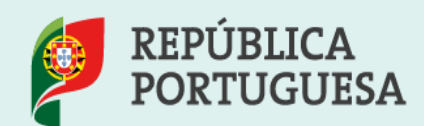

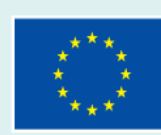

## 4 Carregue no botão "+ Iniciar Candidatura"

| Beneficiário • Despesas • Candidaturas | Pagamentos   Projeto: | s ▼ Administração ▼ |                   |   |                                |
|----------------------------------------|-----------------------|---------------------|-------------------|---|--------------------------------|
| N° Aviso<br>Sem registos para mostrar  | Situação              | Data de Início      | Data de Submissão | т | + INICIAR CANDIDATURA O VOLTAR |
|                                        |                       |                     |                   |   |                                |
|                                        |                       |                     |                   |   |                                |

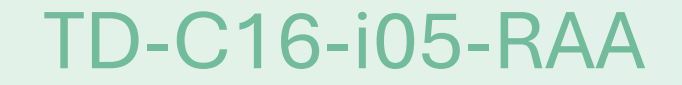

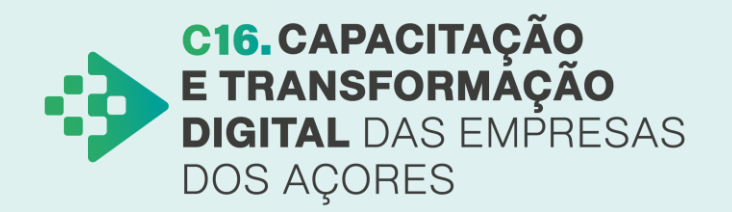

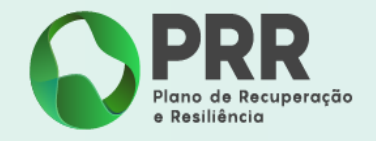

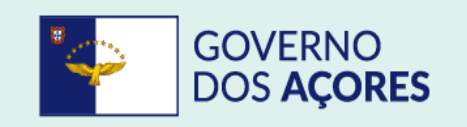

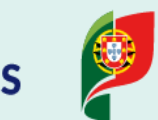

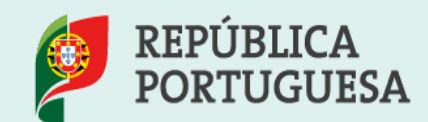

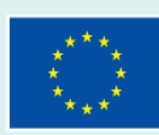

### Selecione a referência do **Aviso** que pretende. 5

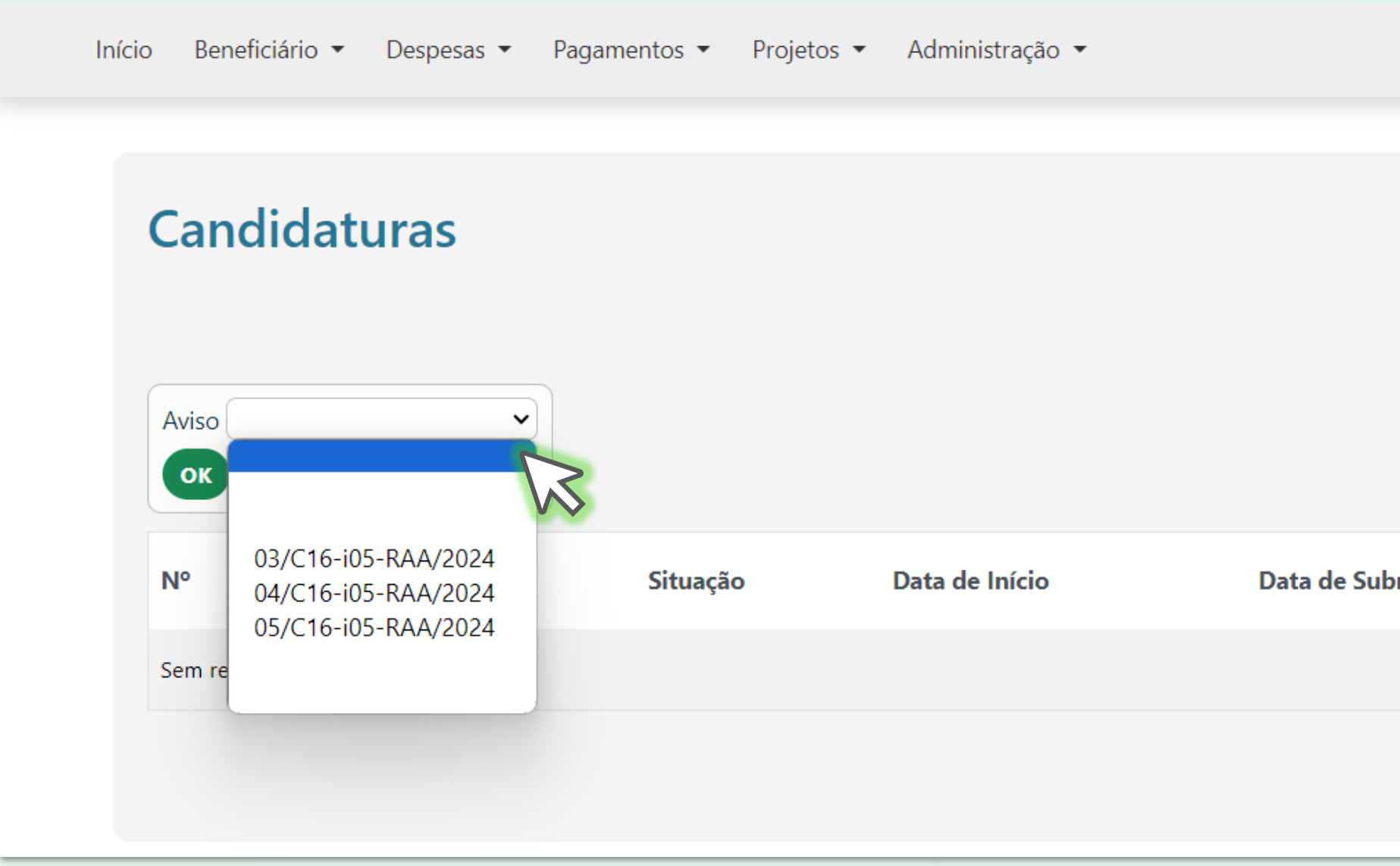

UDE - 03/C16-i05-RAA/2024 ; AAB - 04/C16-i05-RAA/2024 ; EI - 05/C16-i05-RAA/2024

### **TD-C16-i05-RAA**

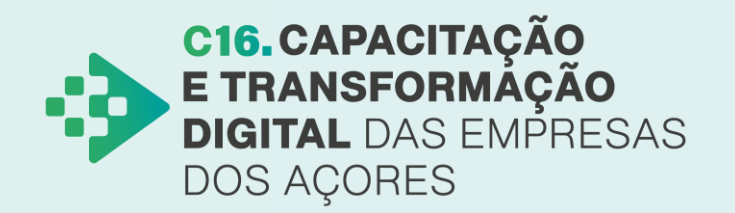

|         |   | + INICIAR CANDIDATURA |  |
|---------|---|-----------------------|--|
| omissão | т |                       |  |
|         |   |                       |  |

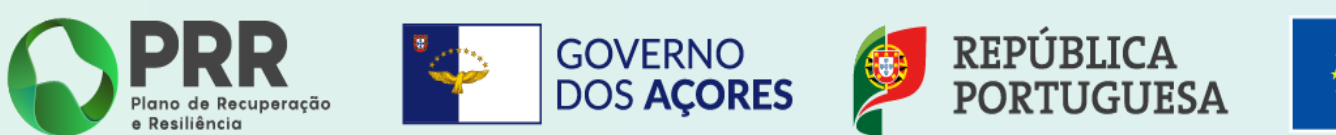

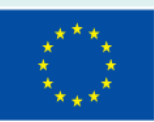

## 6 Carregue no botão **"ok"** que aparecerá de imediato e depois no **"sim"**, confirmando, desta forma, nova candidatura ao aviso.

| Início Beneficiário 🕶 Despesas 🕶 Pagamer   | ntos 🔹 Projetos 👻 Administraçã | o 🔹                    |                              |
|--------------------------------------------|--------------------------------|------------------------|------------------------------|
| Candidaturas                               |                                | '03/C16-i05-RAA/2024'? |                              |
| Aviso 03/C16-i05-RAA/2024 V<br>OK CANCELAR |                                | 2                      | + INICIAR CANDIDATURA OVLTAR |
| N° 1.                                      | Situação Data de Início        | Data de Submissão T    |                              |
| Sem registos para mostrar                  |                                |                        |                              |
|                                            |                                |                        |                              |

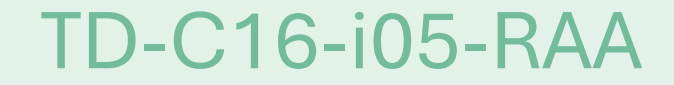

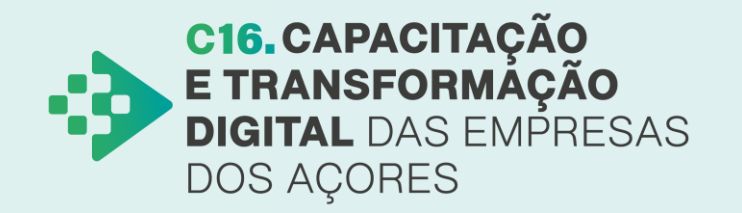

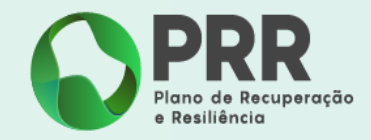

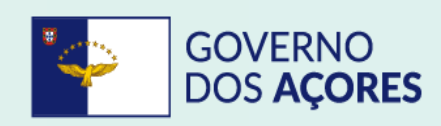

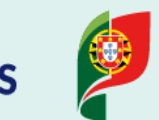

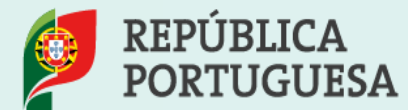

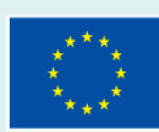

### Selecione a lupa na linha do Aviso referente à candidatura que pretende submeter.

| Início | o Benefi | ciário ▼ Despesas ▼ Pagam | entos ▼ Projetos ▼ | Administração 👻     |            |
|--------|----------|---------------------------|--------------------|---------------------|------------|
|        | Cand     | lidaturas                 |                    |                     |            |
|        | N°       | Aviso                     | Situação           | Data de Início      | Data de Su |
|        | 1        | 03/C16-i05-RAA/2024       | Iniciada           | 2024-08-07 11:09:17 |            |
|        |          |                           |                    |                     |            |
|        |          |                           |                    |                     |            |
|        |          |                           |                    |                     |            |
|        |          |                           |                    |                     |            |

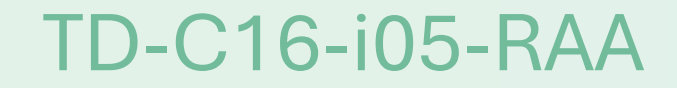

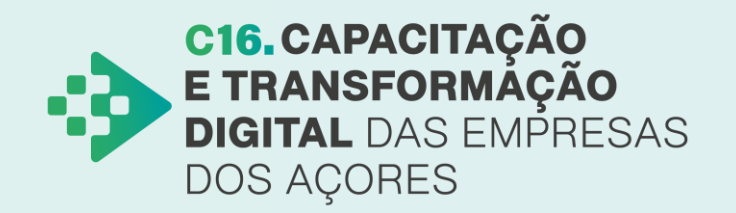

|           |   | + INICIAR CANDIDATURA | VOLTAR |
|-----------|---|-----------------------|--------|
| Submissão | т |                       |        |
|           |   | Î                     |        |
|           |   |                       |        |
|           |   |                       |        |
|           |   |                       |        |
|           |   |                       |        |

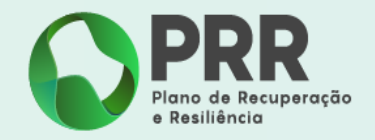

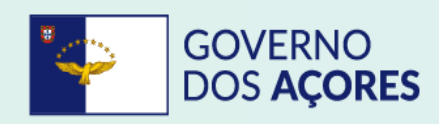

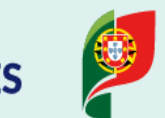

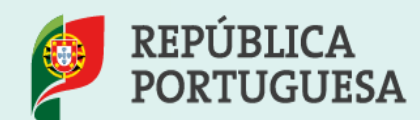

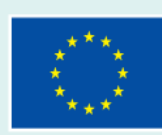

Será reencaminhado para o "Formulário de Candidatura" no qual deverá, num primeiro momento, selecionar a **lupa** da linha **"Entidade"** e verificar se todos os dados se encontram corretos.

| Investimento PRR: C16-i05-RAA - Capacitação Dig                                                                     | ital e Transformação das Empresas dos Açores |  |
|----------------------------------------------------------------------------------------------------|----------------------------------------------|--|
| Aviso: 03/C16-i05-RAA/2024 - Capacitação Digital                                                                    | e Transformação das Empresas dos Açores      |  |
| Beneficiário Intermédio:                                                                                            |                                              |  |
| <ol> <li>1 - Entidade</li> <li>2 - Operação e moleadores e</li> <li>3 - Enguadramento e caracterização e</li> </ol> |                                              |  |
| 4 - Declarações 🗨                                                                                                   |                                              |  |
| 5 - Critérios de Seleção 🗨                                                                                          |                                              |  |
| 6 - Investimentos 🗨                                                                                                 |                                              |  |
| 7 - Anexos 🕀                                                                                                    |                                              |  |

### **TD-C16-i05-RAA**

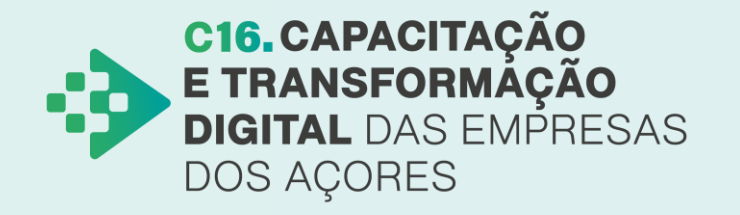

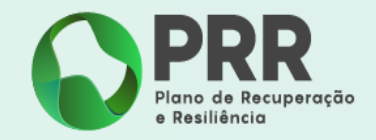

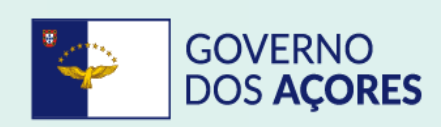

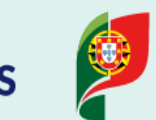

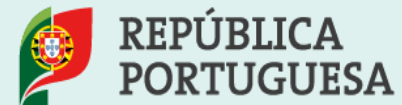

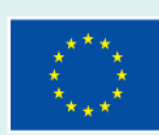

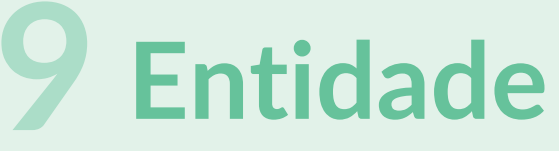

Deve selecionar a opção indicada na área **"Tipologia PRR"**. Por fim, terá de preencher o campo **"caracterização da entidade"** antes de carregar em "Validar" e "Gravar".

Nota 1: A informação dos campos a cinza é importada do Balcão dos Fundos. Caso estes dados não se encontrem atualizados, deverá proceder-se à sua correção, no respetivo balcão.

Nota 2: Após preenchimento dos campos em cada separador, deverá carregar no botão "Validar" de modo a verificar a existência de erros de preenchimento. Não existindo erros, deverá pressionar "Gravar" e "Seguinte".

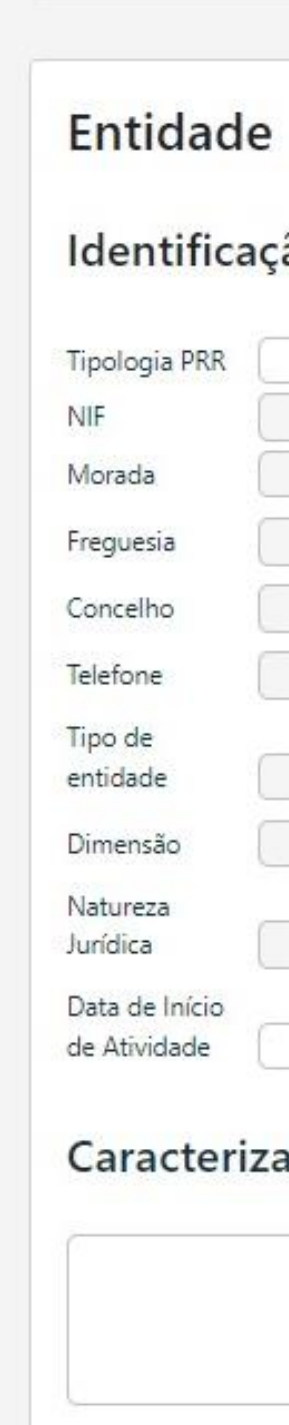

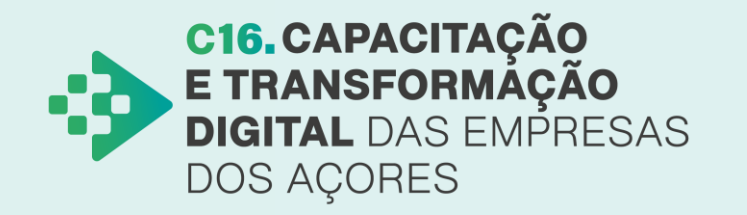

|             | ~                                  |      |
|-------------|------------------------------------|------|
| Nome        |                                    |      |
|             | Código Postal<br>Distrito<br>Email |      |
|             | Data de<br>constituição            |      |
| da entidade |                                    | 0/30 |

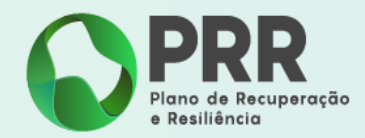

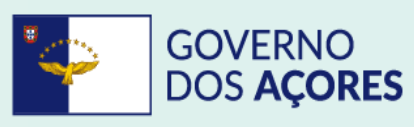

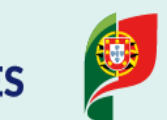

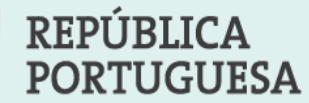

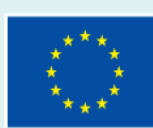

# **10** Operação e indicadores

Nesta fase, terá de preencher os campos em branco conforme os dados do projeto, tendo em atenção o seguinte:

- O valor do investimento deverá ser igual à soma dos investimentos a incluir no separador 6, "Investimentos";
- Em "Indicadores", deverá preencher com o número "1" no campo "Valor", uma vez que este indicador se refere ao presente projeto;
- No campo "Localização" deverá indicar o local onde se irá executar o projeto.

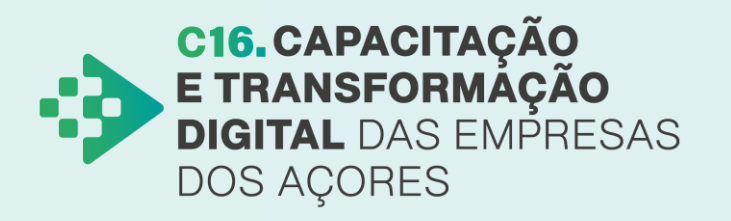

|                                                                            |                           |                                  |          | ← ANTE | RIOR           |
|----------------------------------------------------------------------------|---------------------------|----------------------------------|----------|--------|----------------|
| Projeto                                                                    |                           |                                  |          |        |                |
| Resumo do pro                                                              | jeto                      |                                  |          |        |                |
| Designação<br>Datas previstas início/fim<br>Investimento<br>CAE do projeto | aaaa-mm-d(                | aaaa-mm-de                       |          |        | ~              |
| Sumário*                                                                   |                           |                                  |          |        | 0/3000         |
|                                                                            |                           |                                  |          |        |                |
| *Preencha o campo Sumária                                                  | o com a descrição curta e | e concreta do projeto específico |          |        |                |
| Indicadores                                                                |                           |                                  |          |        |                |
| Código PRR                                                                 | Descrição                 |                                  | Unidade  | Valor  |                |
| 16.18                                                                      | Número de projeto         | os concluidos                    | Nº       | 0,00   |                |
| Localização                                                                |                           |                                  |          |        |                |
| ID Morada                                                                  |                           | Código Postal                    | Concelho |        | Freguesia      |
| 1                                                                          |                           |                                  |          |        | • •            |
| Responsável da                                                             | a operação                | 'elemóvel                        |          |        |                |
|                                                                            |                           |                                  |          |        | VALIDAR GRAVAR |
|                                                                            |                           |                                  |          |        | Financiado pel |

PRR Plano de Recuperação e Resiliência

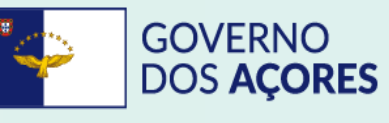

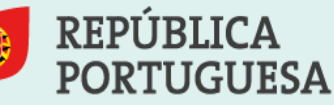

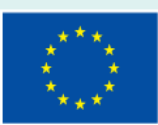

# **11** Enquadramento e

### **caracterização** Preencher de forma clara e

objetiva cada um dos campos em branco, cumprindo o limite de caracteres indicado.

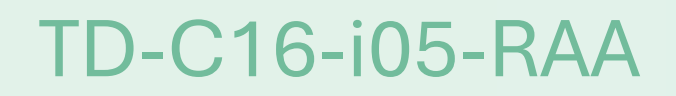

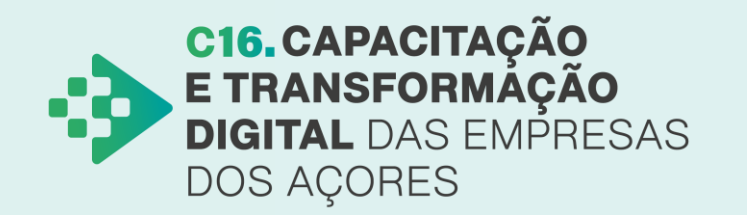

|                                                                                                    | ← ANTERIOR                                     |
|----------------------------------------------------------------------------------------------------|------------------------------------------------|
| Enquadramento do Projeto                                                                                          |                                                |
| Enquadramento do projeto no aviso                                                                                 |                                                |
|                                                                                                    | 0/3000                                         |
|                                                                                                    |                                                |
|                                                                                                    | 4                                              |
|                                                                                                    | · · · · · · · · · · · · · · · · · · ·          |
| Descrição das ações e investimentos do projeto                                                                    | 0/3000                                         |
|                                                                                                    |                                                |
|                                                                                                    |                                                |
|                                                                                                    | (1)                                            |
| Contributo e/ou cumprimento princípios para a promoção da igualdade de género, de oportunidades e não discriminaç | ção<br>0/5000                                  |
|                                                                                                    |                                                |
|                                                                                                    |                                                |
|                                                                                                    |                                                |
|                                                                                                    |                                                |
| Contributo para a Transição Climática e/ou Digital                                                                | 0/5000                                         |
|                                                                                                    |                                                |
|                                                                                                    |                                                |
|                                                                                                    | 1                                              |
|                                                                                                    |                                                |
| Regulamento UE 2020/852)                                                                                          | ivos a qualquer objetivo ambiental (art.º 17.º |
|                                                                                                    | 0/5000                                         |
|                                                                                                    |                                                |
|                                                                                                    |                                                |
|                                                                                                    | li                                             |
|                                                                                                    | ✓ VALIDAR 🖬 GRAVAR                             |
|                                                                                                    |                                                |

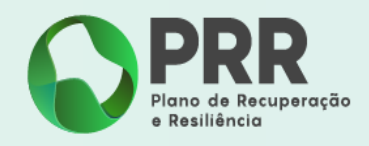

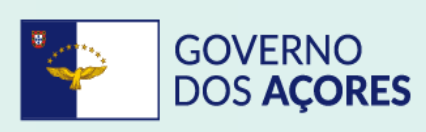

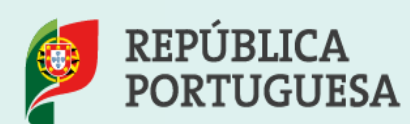

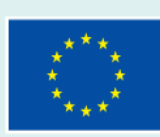

## **12** Declarações

Nesta área da candidatura, terá de declarar que cumpre com os requisitos obrigatórios para ser elegível. Para tal, deverá selecionar todas as checkboxes.

### Declarações de compromisso

### A entidade declara que:

Tem a situação tributária e contributiva regularizada perante, respetivamente, a administração fiscal e Tem a situação regularizada em matéria de reposições, no âmbito de financiamentos dos Fundos Euro Dispõe de contabilidade organizada

Cumpre as regras aplicáveis aos auxílios de Estado.

Irá cumprir com os requisitos de comunicação, informação e publicidade relativos à origem do disposto no n.º2 do artigo 34.º do Regulamento (EU) 2021/241 do Parlamento Europeu e do Conselho que criou o Mecanismo de Recuperação e Resiliência.

Cumpre os normativos legais, nacionais e comunitários, aplicáveis em matéria de promoção da homens e mulheres e da igualdade de oportunidades e não discriminação.

Possui sede e/ou estabelecimento estável na Região Autónoma dos Açores.

Não ter sido condenado em processo-crime ou contraordenacional por violação da legislação sob discriminação no trabalho e emprego nomeadamente em função do sexo, da deficiência ou de risco ao Comprovar o estatuto de micro pequenas e médias empresas (PME) através da certificação eletrónica 372/2007 de 6 de novembro na sua redação atual

Declarar que não possui salários em atraso

Observações

### TD-C16-i05-RAA

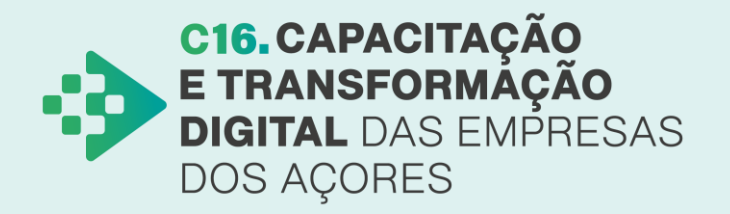

|                               | (+A | NTERIOR       | SEGUINTE |        |
|-------------------------------|-----|---------------|----------|--------|
|                               |     |               |          |        |
|                               |     |               |          |        |
|                               | Sim | Não Aplicável |          |        |
| a segurança social            |     |               |          |        |
| peus;                         |     |               |          |        |
|                               |     |               |          |        |
| financiamento, conforme o     |     |               |          |        |
| de 12 de fevereiro de 2021    |     |               |          |        |
| iqualdade de género entre     | _   |               |          |        |
| ,                             |     |               |          |        |
|                               |     |               |          |        |
| gravado de saude              |     |               |          |        |
| a prevista no Decreto-Lei n.º |     |               |          |        |
|                               |     |               |          |        |
|                               |     |               |          |        |
|                               |     |               |          |        |
|                               |     |               |          | 0/3000 |
|                               |     |               |          |        |
|                               |     |               |          |        |
|                               |     |               |          | 11     |
|                               |     |               |          | CDAVAD |
|                               |     | VA<br>VA      |          | GRAVAR |
|                               |     |               |          |        |

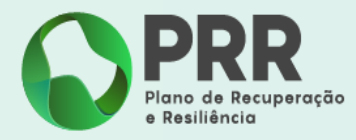

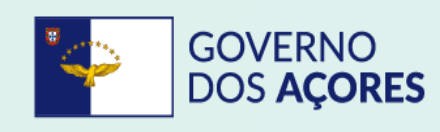

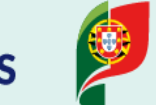

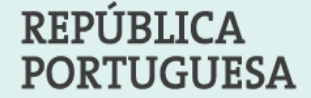

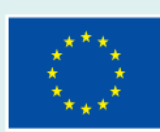

**13** Critérios de seleção Nesta área, deverá pontuar e fundamentar de que modo o projeto contribui para os critérios de seleção definidos em cada Aviso.

Consulte os Critérios de Seleção de cada medida:

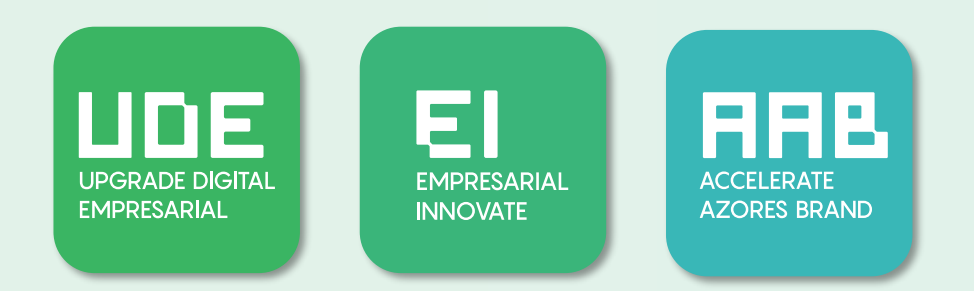

### TD-C16-i05-RAA

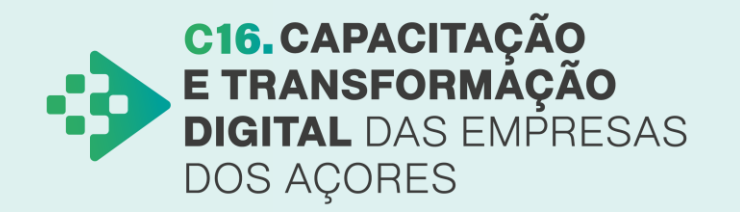

|                                                                                                    |                             | <b>I</b> SAIR |
|----------------------------------------------------------------------------------------------------|-----------------------------|---------------|
| Critérios de mérito                                                                                                    |                             |               |
| Fundamentação Critérios de Seleção: Relevância do projeto face aos objetivos da medida. Alinhamento com os<br>objetivos e prioridades definidos no ponto 4 do AAC | - Selecione uma opção - 🗸 🗸 | 0/10000       |
|                                                                                                    |                             |               |
|                                                                                                    |                             |               |
|                                                                                                    |                             |               |
|                                                                                                    |                             |               |
|                                                                                                    |                             |               |
|                                                                                                    |                             | <br>11        |
| Fundamentação Critérios de Seleção: Impacto do projeto na transição digital da empresa. Grau de inovação da<br>solução apresentada para a atividade da empresa    | - Selecione uma opção - 🗸   |               |
|                                                                                                    |                             | 0/10000       |
|                                                                                                    |                             |               |
|                                                                                                    |                             |               |
|                                                                                                    |                             |               |
|                                                                                                    |                             |               |
|                                                                                                    |                             | 11            |
| Alinhamento com a transição e capacitação digital                                                                                                    | - Selecione uma opção -     |               |
|                                                                                                    |                             | 0/10000       |
|                                                                                                    |                             |               |
|                                                                                                    |                             |               |

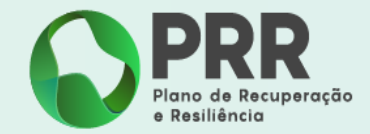

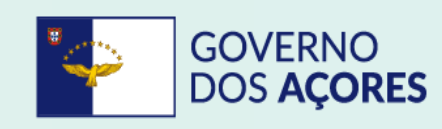

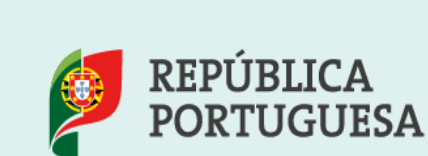

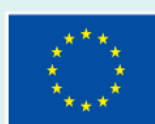

## **14** Investimentos

Deverá, nesta etapa, selecionar os tipos de investimentos do projeto e preencher a designação, bem como os valores atribuídos por período. Ressalva-se que o somatório das parcelas terá de corresponder ao valor total do projeto, conforme preenchido no separador 2, "Operação e indicadores".

|              |            |          |          | ← ANTERIOR    |
|--------------|------------|----------|----------|---------------|
| nvestimentos |            |          |          |               |
|              |            |          |          | +             |
| Nº Tipo      | Designação | V-2024 € | V-2025 € | Total € Ações |
| 1            | ✓          |          | 0,00     | 0,00 0,00 € - |
| Total €      |            |          | 0.00 €   | 0.00 £ 0.00 £ |

Consulte as Despesas Elegíveis de cada medida:

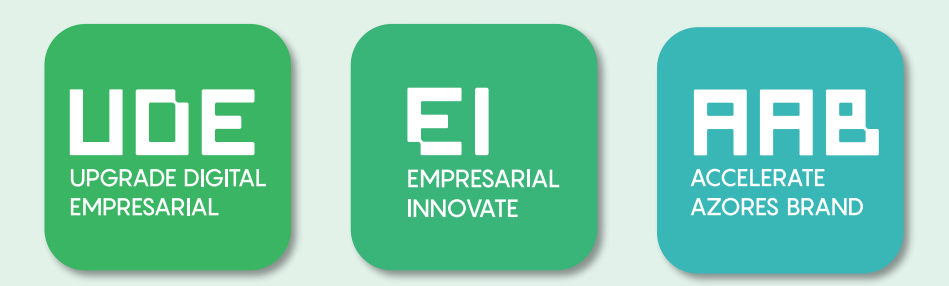

### TD-C16-i05-RAA

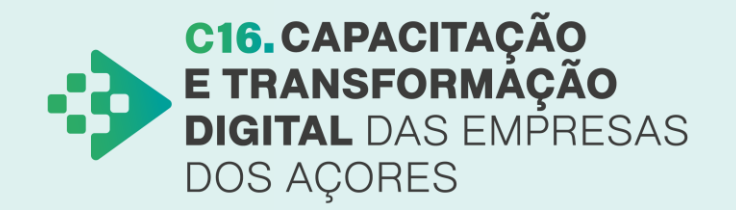

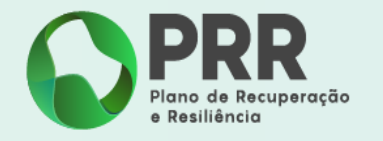

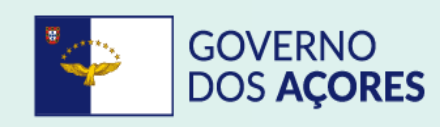

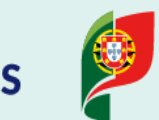

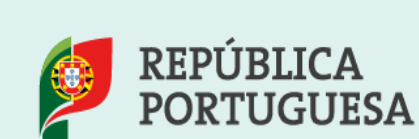

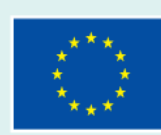

# **15** Anexos

Faça upload dos ficheiros solicitados.

Posteriormente, carregue no botão com 4 linhas entre as opções "anterior" e "seguinte" para voltar à página do formulário de candidatura.

Nota: As minutas para preenchimento referentes à Declaração de Compromisso, ao Questionário do Duplo Financiamento e à Declaração DNSH, encontram-se disponíveis em empresas.azores.gov.pt para preenchimento.

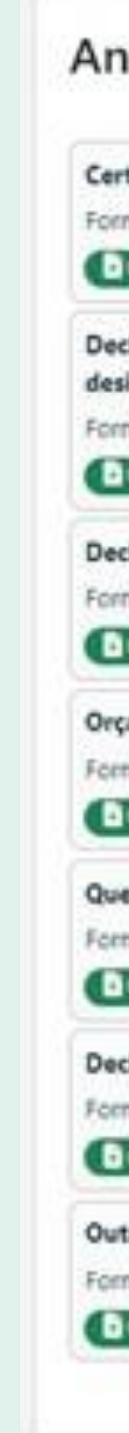

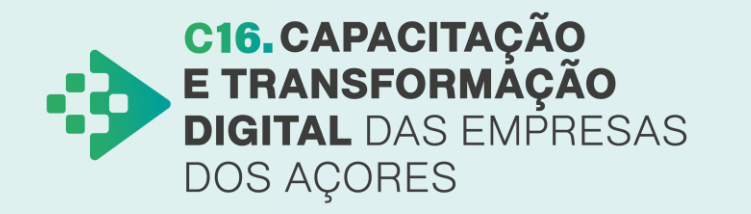

|                                                                                                    | ← ANTERIOR                                        |
|----------------------------------------------------------------------------------------------------|---------------------------------------------------|
| and the second second | VS                                                |
| lexos                                                                                                    |                                                   |
| tidão Permanente válida da empresa (quando aplicável).                                                                                                    |                                                   |
| matos permitidos: pdf                                                                                                    |                                                   |
| Upt                                                                                                    |                                                   |
| darante da inicio de atividade e suas alterações, ou impressão completa da Informação de Cadastro d                                                                                                    | la promotor do site unux portaldasfinanzas pou ot |
| ignadamente: Dados Gerais, Atividade e Outros Dados Atividade. (Obrigatório)                                                                                                    | to promotor do are www.portaidasimantas.gov.pt    |
| matos permitidos: pdEzip                                                                                                    |                                                   |
| Updexed                                                                                                    |                                                   |
| laração de Compromisso. (Obrigatório)                                                                                                    |                                                   |
| natos permitidos: pdf                                                                                                    |                                                   |
| Upbind                                                                                                    |                                                   |
| amento(s) referente(s) à(s) despesa(s) prevista(s). (Obrigatório)                                                                                                    |                                                   |
| natos permitidos: pdť,zip                                                                                                    |                                                   |
| Updrad                                                                                                    |                                                   |
| estionário do Duplo Financiamento. (Obrigatório)                                                                                                    |                                                   |
| natos permitidos: bip                                                                                                    |                                                   |
| Uphone                                                                                                    |                                                   |
| Jaração DNSH. (Obrigatório)                                                                                                    |                                                   |
| natos permitidos: pdtzip                                                                                                    |                                                   |
| Uphowd                                                                                                    |                                                   |
| ros (Opcional).                                                                                                    |                                                   |
| natos permitidos: pdf.zip                                                                                                    |                                                   |
| Algebrand Development                                                                                                    |                                                   |
|                                                                                                    |                                                   |
|                                                                                                    |                                                   |
|                                                                                                    | VALIDAS                                           |

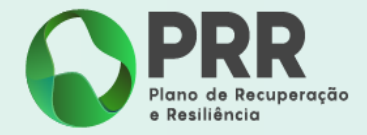

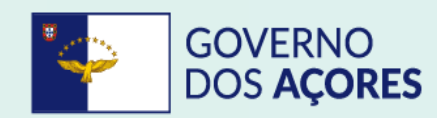

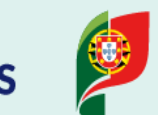

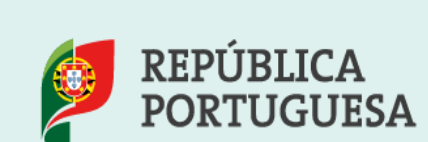

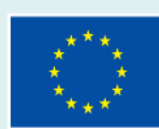

**16** Por fim, valide a sua candidatura, selecionando a checkbox, confirmando assim a capacidade para executar a candidatura. Não existindo erros após a validação, deverá clicar no botão "Submeter".

| estimento PRR: C16-i05-RAA - Capacitação Digital e Tra                                         | sformação das Empresas dos Açores             |                                  |           |
|------------------------------------------------------------------------------------------------|-----------------------------------------------|----------------------------------|-----------|
| •: 03/C16-i05-RAA/2024 - Capacitação Digital e Transfo                                         | nação das Empresas dos Açores                 |                                  |           |
| eficiário Intermédio:                                                                          |                                               |                                  |           |
|                                                                                                |                                               |                                  |           |
| 1 - Entidade 🗨                                                                                 |                                               |                                  |           |
| 2 - Operação e indicadores 🗨                                                                   |                                               |                                  |           |
| 3 - Enquadramento e caracterização 🗨                                                           |                                               |                                  |           |
| 4 - Declarações 🗨                                                                              |                                               |                                  |           |
| 5 - Critérios de Seleção 🔍                                                                     |                                               |                                  |           |
| 6 - Investimentos 🗨                                                                            |                                               |                                  |           |
| 7 - Anexos 🗨                                                                                   |                                               |                                  |           |
| validação e Submissão                                                                          |                                               |                                  |           |
| ) Beneficiário confirma que reúne capacidade institucion<br>presente formulário de candidatura | l, técnica e administrativa para executar a o | peração dos termos do aviso e do | ✓ VALIDAR |
|                                                                                                |                                               |                                  | KS N      |

### TD-C16-i05

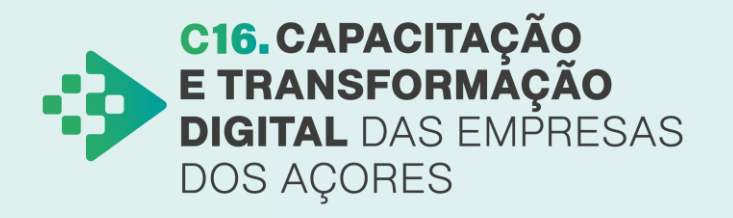

**Financiado pela** 

União Europeia NextGenerationEU

### 17 Receberá uma mensagem a indicar que a candidatura foi submetida com sucesso.

| I <b>nvestimento PRR:</b> C16-i05-RAA - Capacitação Digital e Transformação das Empr<br><b>Aviso:</b> 03/C16-i05-RAA/2024 - Capacitação Digital e Transformação das Empresas<br><b>Beneficiário Intermédio:</b> | Candidatura submetida com sucesso em 2024-08-07 12:54:25, registada com<br>referência T723031665-8803 |
|----------------------------------------------------------------------------------------------------|----------------------------------------------------------------------------------------------------|
| 1 - Entidade Q                                                                                                    |                                                                                                    |
| 2 - Operação e indicadores €<br>3 - Enquadramento e caracterização €                                                                                                    |                                                                                                    |
| 4 - Declarações €<br>5 - Critérios de Seleção €                                                                                                    |                                                                                                    |
| 6 - Investimentos <b>Q</b><br>7 - Anexos <b>Q</b>                                                                                                    |                                                                                                    |
| Validação e Submissão<br>O Beneficiário confirma que reúne capacidade institucional, técnica e administr<br>presente formulário de candidatura                                                                  | tiva para executar a operação dos termos do aviso e do<br>VALIDAR A SUBMETER                          |

### TD-C16-i05-RAA

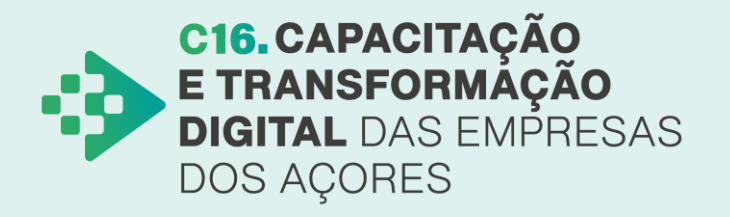

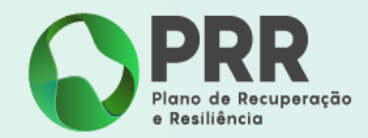

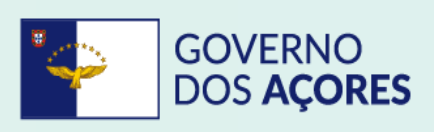

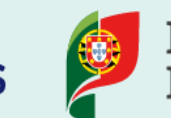

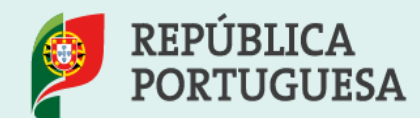

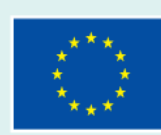

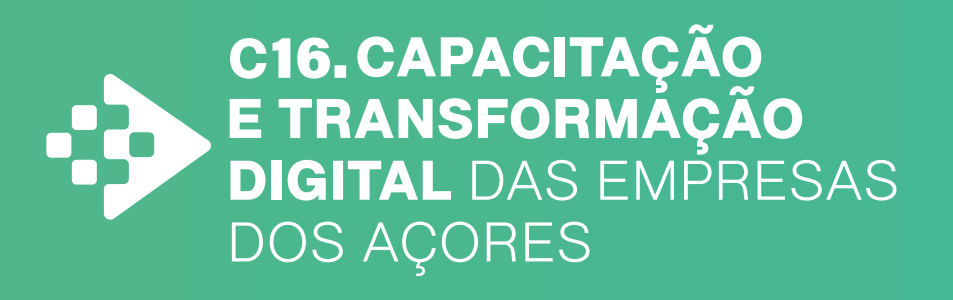

UPGRADE DIGITAL EMPRESARIAL

EMPRESARIAL INNOVATE

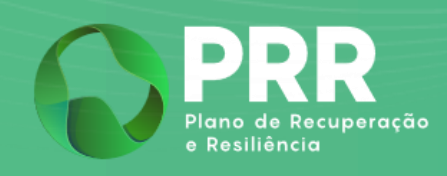

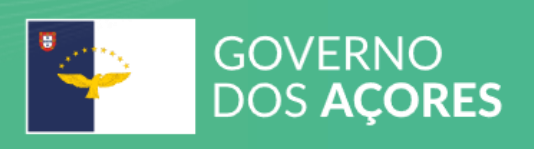

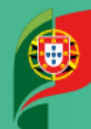

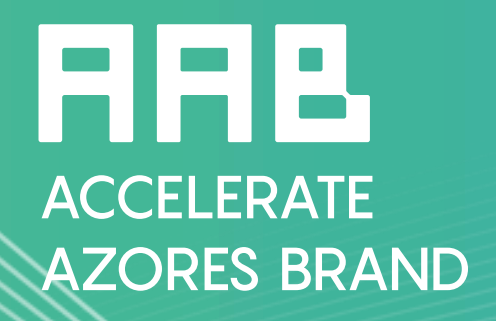

REPÚBLICA PORTUGUESA

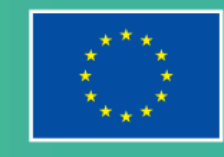